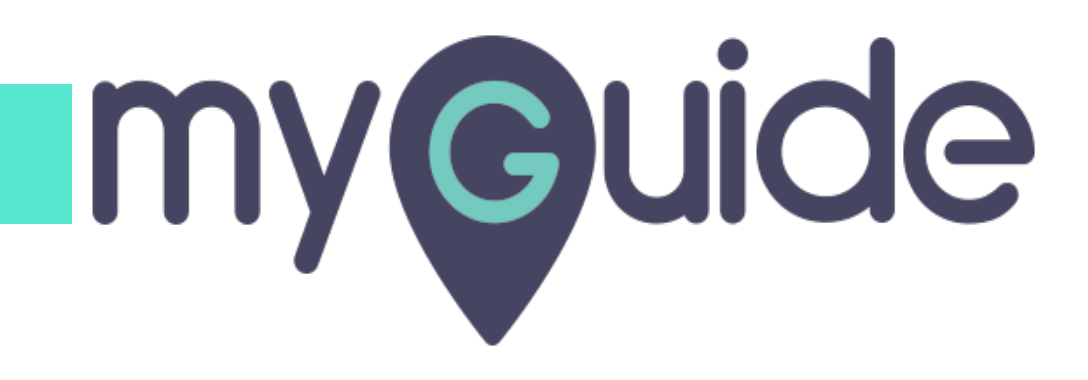

How to create a Survey on SurveyMonkey

myguide.org

#### Welcome!

In this Guide, we will learn how to create a Survey on SurveyMonkey

| Cashboard My Surveys                    | Plans & Pricing                                                                                                    | Welcome!<br>Brand yc<br>Get fancy. Cut<br>SEE ALL PLANS | will learn how to<br>n SurveyMonkey | BUY RESPONS<br>SUTVEYS<br>lus a white label URL. | ES CREATE SURVEY | 2 ? |          |
|-----------------------------------------|----------------------------------------------------------------------------------------------------|---------------------------------------------------------|-------------------------------------|--------------------------------------------------|------------------|-----|----------|
| Welcome, ashvini!<br>Where do you work? |                                                                                                    |                                                         |                                     |                                                  |                  |     |          |
|                                         | Open I Draft I Draft I | Total responses<br>0                                    | Average completion rat              | te Typical ti                                    | me spent         |     |          |
|                                         | Recent                                                                                                    |                                                         |                                     |                                                  | Buy Responses    |     | Feedback |
|                                         | DRAFT<br>Copy of Target Audience Sun<br>Created: 02/24/2020   Modified: 0                                                                                                    | <b>vey</b> O<br>12/24/2020 Question:                    | s Estimated time<br>to complete     | 0<br>Collectors                                  | •••<br>Options   |     | @ Help   |
| <u>N</u>                                |                                                                                                    |                                                         |                                     |                                                  |                  |     | ,        |

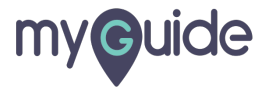

#### Click on "CREATE SURVEY"

| Dashboard My Surveys                       | Plans & Pricing                                                     |                                                                           | Click on "CREATE SU           | RVEY"                       | ∎ ₩ ?    |
|--------------------------------------------|---------------------------------------------------------------------|---------------------------------------------------------------------------|-------------------------------|-----------------------------|----------|
|                                            |                                                                     | Brand your employed<br>Get fancy. Customize surveys with<br>SEE ALL PLANS | e en 🧐                        | e label URL.                |          |
| Welcome back, ashvin<br>Where do you work? | il                                                                  |                                                                           |                               |                             |          |
|                                            | Open () Draft ()<br>O 2                                             | Total responses<br>()                                                     | Average completion rate       | Typical time spent          |          |
|                                            | Recent                                                              |                                                                           |                               | Buy Responses               | Feedback |
|                                            | DRAFT Copy of Target Audience Sur Created: 02/25/2020   Modified: C | vey O<br>2/25/2020 Questions                                              | Estimated time<br>to complete | O •••<br>Collectors Options | C Help   |
| 4                                          | DRAFT                                                               |                                                                           |                               |                             | ,        |

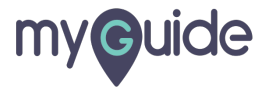

#### Select a template

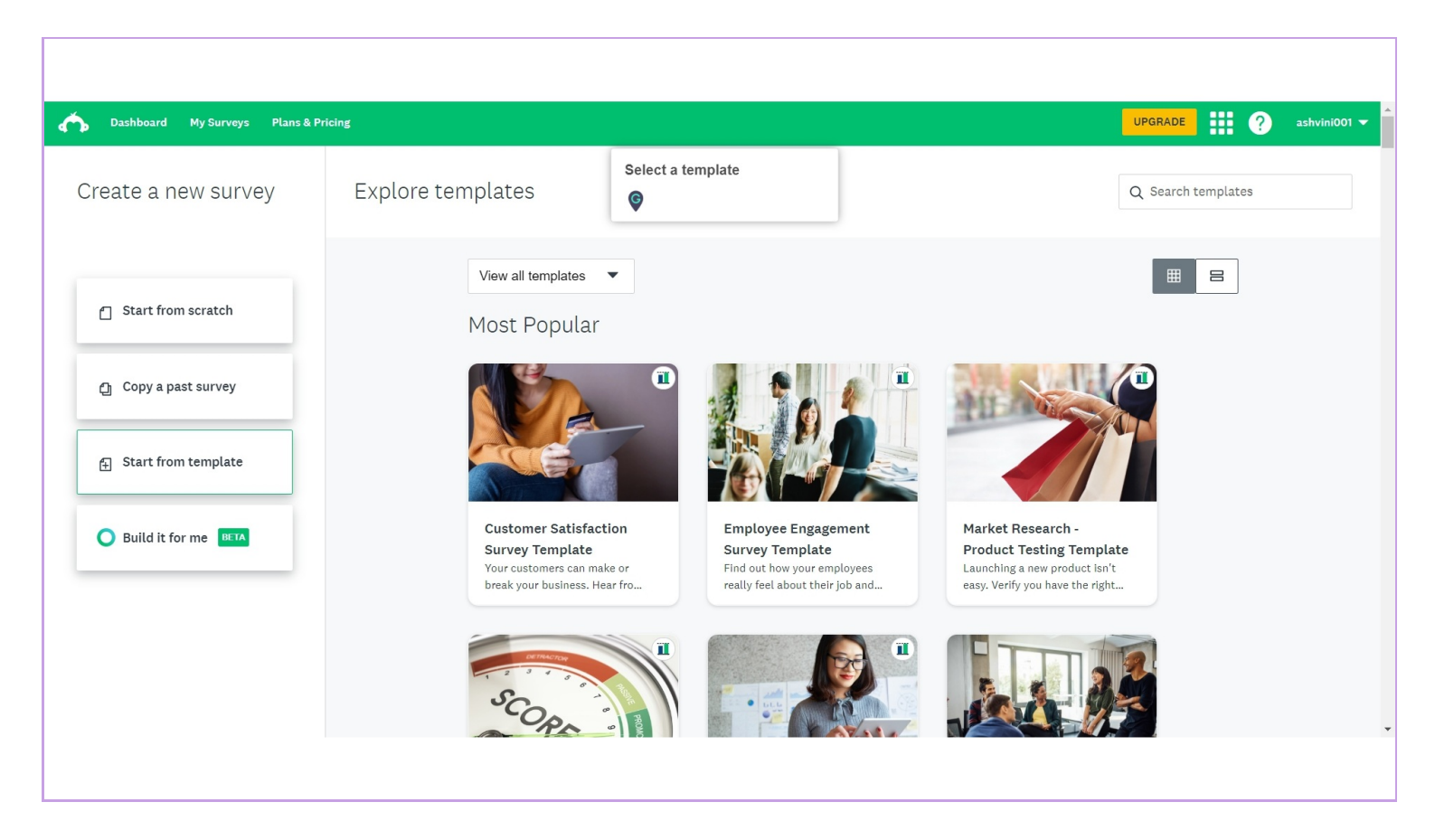

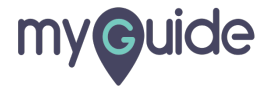

#### Here we go with the Customer Satisfaction Survey Template

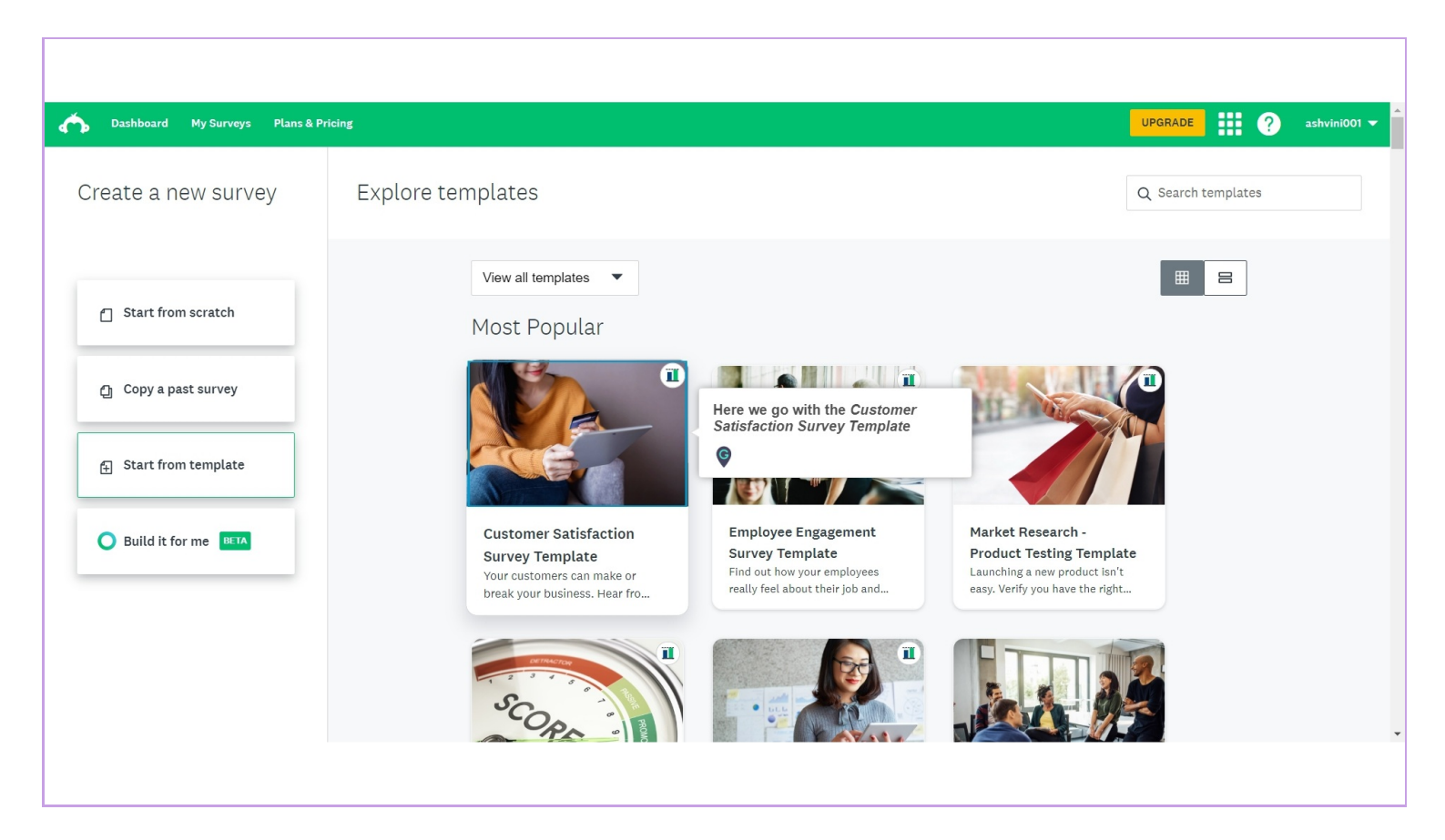

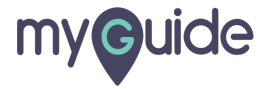

#### Click on "USE THIS TEMPLATE"

|                      |                         |                              |         |                           |                           |             |            |         |        |              |           | Customer Satisfac                                                                                                    |
|----------------------|-------------------------|------------------------------|---------|---------------------------|---------------------------|-------------|------------|---------|--------|--------------|-----------|----------------------------------------------------------------------------------------------------|
| Custon<br>1. How lik | ner Sat<br>ely is it th | <b>isfactic</b><br>at you we | on Surv | <b>ey Tem</b><br>nmend th | <b>plate</b><br>is compan | y to a frie | end or col | league? | EXTREM | ELY LIKELY   |           | Your customers' happiness dir<br>influences your company's lon<br>Be sure to get feedback directl<br>the people who matter. Our Cu<br>Satisfaction Survey Template v<br>measure your product's value<br>quality, helping you gauge<br>opportunities for improvement |
| 0                    | 1                       | 2                            | 3       | 4                         | 5                         | 6           | 7          | 8       | 9      | 10           |           | You can always make changes to th<br>and template.                                                                                                    |
|                      |                         |                              |         |                           |                           |             |            |         |        |              |           | Questions                                                                                                    |
|                      |                         | sfied or d                   |         |                           |                           |             |            |         |        |              |           | 10                                                                                                    |
|                      |                         |                              |         |                           |                           |             |            |         |        |              |           | Number of times used 487700+                                                                                                    |
|                      |                         |                              |         |                           |                           |             |            |         | Click  | on "USE THIS | TEMPLATE" |                                                                                                    |
|                      |                         |                              |         |                           |                           |             |            |         | Ģ      |              |           | USE THIS TEMPLATE                                                                                                    |

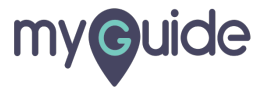

## Click on "LOGO"

|     |                                              |                 | [°      | )'      | You've unlo      | ocked our pair          | d features — | try what you | like, keep wh | at you need. |             |      |         |                |         |
|-----|----------------------------------------------|-----------------|---------|---------|------------------|-------------------------|--------------|--------------|---------------|--------------|-------------|------|---------|----------------|---------|
| Cu  | stomer Satisfactio                           | n Survey Te     | emplate |         |                  |                         |              |              |               |              |             |      |         |                | 9       |
| SUM | MARY $ ightarrow$ design survey $ ightarrow$ | PREVIEW & SCORE |         | ONSES   | ightarrow Analyz | E RESULTS $\rightarrow$ | PRESENT RE   | SULTS        |               |              |             |      |         | N              | EXT →   |
| ⋳   | QUESTION BANK                                | 0               |         |         |                  |                         |              | _            |               |              |             | Page | Logic 🔻 | More Actions 🔻 |         |
| ₽   |                                              | Q               | ⊕ LO    | GO      | Click on         | "LOGO"                  |              |              |               |              |             |      |         |                |         |
| 8   | Recommended Questions                        | >               | Cust    | tom     | er Satis         | faction                 | Survey       | Templa       | ate           |              |             |      |         |                |         |
| +1  | Previously Used Questions                    | >               | 1 Hov   | w liko  | ly is it the     | t vou wou               | ld recomm    | end this c   | ompany to     | a friend (   | or colleagu | IP2  |         |                |         |
|     | All Categories                               | >               | 1. 1104 | i tike  | ty is it the     | it you wou              | ta recomm    |              | ompany a      | 5 a mena (   | or concugo  |      |         |                |         |
| _   | Community                                    | >               | NOT A   | T ALL L | IKELY            |                         |              |              |               |              |             |      | EXTR    | EMELY LIKELY   |         |
| 0   | Customer Feedback                            | >               | 0       | )       | 1                | 2                       | 3            | 4            | 5             | 6            | 7           | 8    | 9       | 10             | Help!   |
| ē   | Customer Satisfaction                        | >               | 0.04    | orall   | how optic        | fod or dia              | optiofied a  | ro vou wit   | houroom       | 0001/2       |             |      |         |                | edbackl |
| <   | Demographics                                 | >               | 2. 00   | erall,  | now saus         | sned of dis             | satistieu a  | re you wit   | n our com     | party?       |             |      |         |                | Fei     |
| 4   |                                              |                 |         |         |                  |                         |              |              |               |              |             |      |         |                | •       |
|     |                                              |                 |         |         |                  |                         |              |              |               |              |             |      |         |                |         |

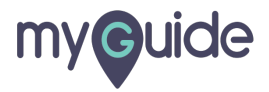

#### Drop a file or upload a logo from system

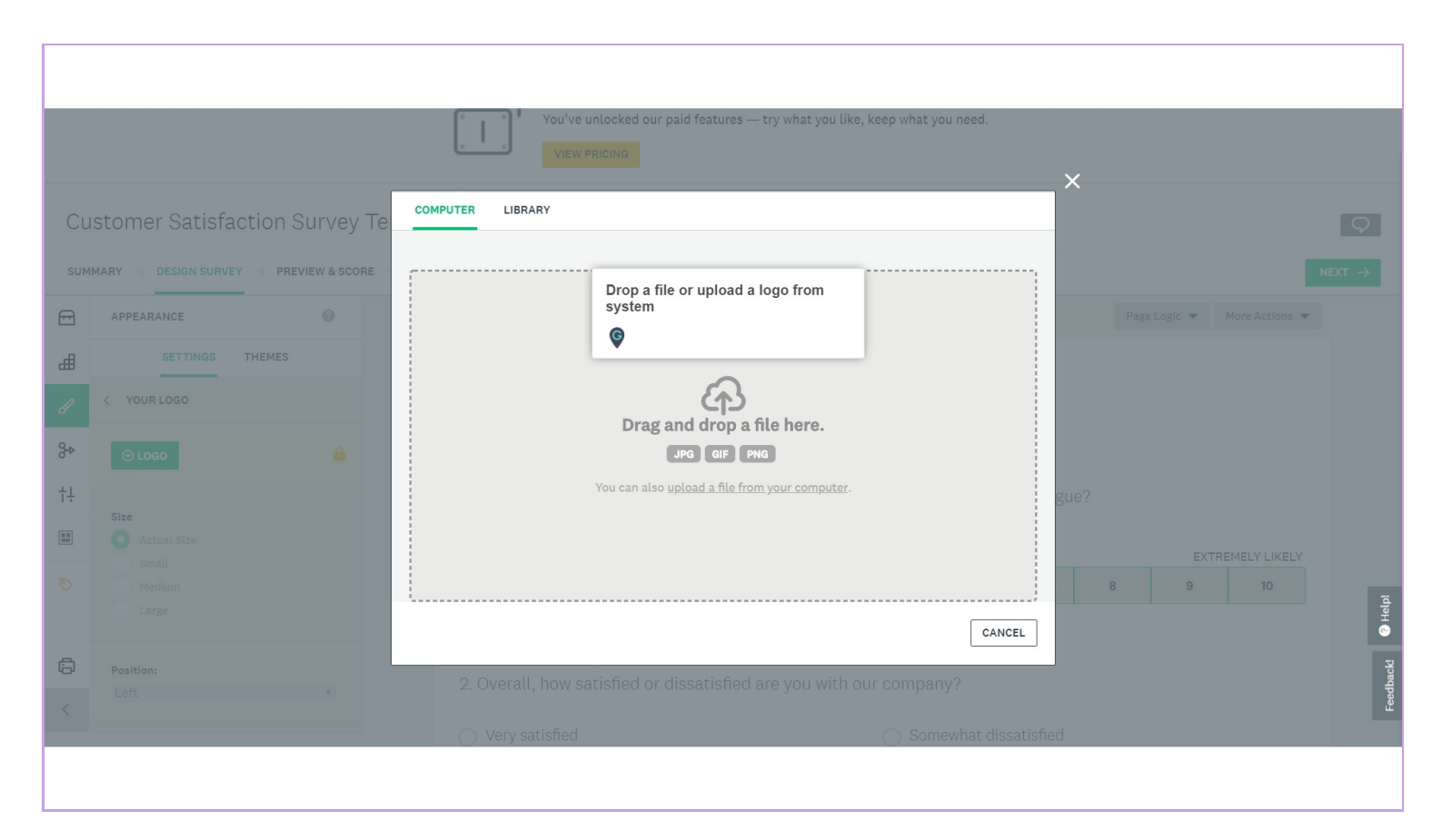

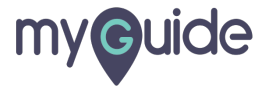

## Click on "THEMES"

| Cu           | ctomor Satisfaction 6                              |                  |                                                  |                         |                        |                  |             |             |                            |                       |             |           |                |             |
|--------------|----------------------------------------------------|------------------|--------------------------------------------------|-------------------------|------------------------|------------------|-------------|-------------|----------------------------|-----------------------|-------------|-----------|----------------|-------------|
| си           | MARY $\rightarrow$ DESIGN SURVEY $\rightarrow$ PRE | VIEW & SCORE → 0 | COLLECT RESPONSES                                | → ANALYZ                | E RESULTS $ ightarrow$ | PRESENT RI       | ESULTS      |             |                            |                       |             |           | UPGRADE        | S<br>NEXT → |
| ⋳            | APPEARANCE<br>SETTINGS THEMES                      | Click on "THE    | MES"                                             | tha                     | it vou woul            | d recomm         | nend this c | ompany to   | o a friend o               | or colleagu           | Page        | e Logic 🔻 | More Actions 👻 |             |
| SI .         | < YOUR LOGO                                        | •                | NOT AT ALL I                                     | IKELY                   | ,                      |                  |             | 1           |                            | 0                     |             | EXT       | REMELY LIKELY  |             |
| ₽            | ⊕ LOGO                                             | •                | 0                                                | 1                       | 2                      | 3                | 4           | 5           | 6                          | 7                     | 8           | 9         | 10             |             |
| †∔<br>■<br>∾ | Size<br>Actual Size<br>Small<br>Medium             |                  | 2. Overall,                                      | how satis               | fied or dis            | satisfied a      | are you wit | h our com   | pany?                      |                       |             |           |                |             |
|              | Position:                                          |                  | <ul> <li>Very sa</li> <li>Somew</li> </ul>       | tisfied<br>hat satisfie | d                      |                  |             | ⊖ v         | omewhat c<br>'ery dissatis | lissatisfied<br>sfied |             |           |                | Helpi       |
| 6            | Left                                               | Y                | <ul> <li>Neither</li> <li>3. Which of</li> </ul> | satisfied r             | or dissatisf           | ied<br>s would v | ou use to c | lescribe ou | ur product                 | s? Select a           | all that ap | oly.      |                | Feedback    |
| t T          |                                                    |                  |                                                  |                         |                        |                  |             |             |                            |                       |             |           |                |             |

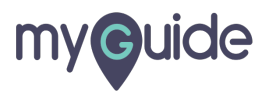

#### Select themes

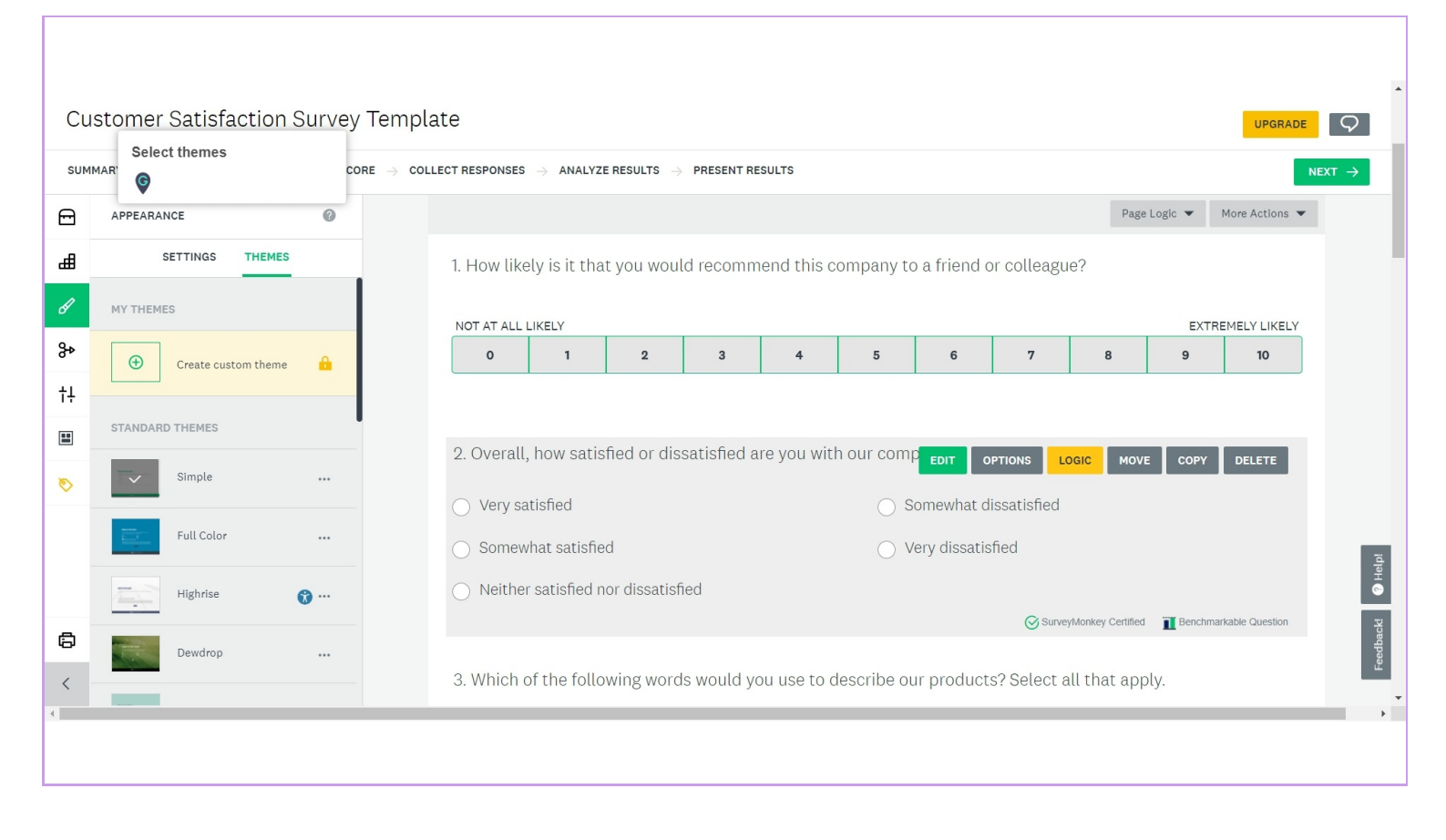

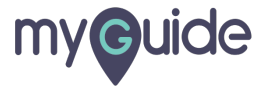

## Click on "Options"

| Cu  | stomer Satisfactio                             | n Survey Ter                  | nplate           |                |                        |             |              |              |              |             |             |           | UPGRADE        |
|-----|------------------------------------------------|-------------------------------|------------------|----------------|------------------------|-------------|--------------|--------------|--------------|-------------|-------------|-----------|----------------|
| SUM | MARY $\rightarrow$ DESIGN SURVEY $\rightarrow$ | PREVIEW & SCORE $\rightarrow$ | COLLECT RESPONSE | S 	o ANALYZ    | E RESULTS $ ightarrow$ | PRESENT RE  | ESULTS       |              |              |             |             |           | •              |
| 础   | APPEARANCE                                     | 0                             |                  |                |                        |             |              |              |              |             | Pag         | e Logic 🔻 | More Actions 🔻 |
| ₽   | SETTINGS THEM                                  | ES                            | 1. How lik       | ely is it tha  | it you woul            | d recomm    | nend this c  | ompany to    | a friend (   | or colleagu | ie?         |           |                |
| ŀ   | MY THEMES                                      |                               | NOT AT ALL       | LIKELY         |                        |             |              |              |              |             |             | EXT       | REMELY LIKELY  |
| ₽   |                                                | _                             | 0                | 1              | 2                      | 3           | 4            | 5            | 6            | 7           | 8           | 9         | 10             |
| †∔  | Click on "Options"                             |                               |                  |                |                        |             |              |              |              |             |             |           |                |
|     | Survey Format                                  |                               | 0 Ovoral         | L how catic    | find or dis            | caticfied a | vro vou wit  | h our com    | 20002        |             |             |           |                |
| 0   | Simple                                         |                               | 2. 076141        | t, 110W Satis  |                        | satistieu a | are you with | n our com    | party :      |             |             |           |                |
|     |                                                |                               | ⊖ Very s         | atisfied       |                        |             |              | $\bigcirc$ s | omewhat c    | issatisfied |             |           |                |
|     | Full Color                                     |                               | ⊖ Some           | what satisfie  | ed                     |             |              | $\bigcirc$ V | ery dissatis | fied        |             |           |                |
|     | Highrise                                       | <b>@</b> …                    | ○ Neithe         | er satisfied n | nor dissatisf          | ied         |              |              |              |             |             |           |                |
| 8   | Dewdrop                                        |                               |                  |                |                        |             |              |              |              |             |             |           |                |
| <   | _                                              |                               | 3. Which         | of the follo   | wing word              | s would ye  | ou use to c  | lescribe ou  | ur product   | s? Select a | all that ap | ply.      |                |
|     |                                                |                               |                  |                |                        |             |              |              |              |             |             |           |                |

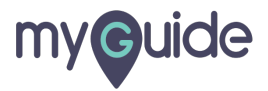

#### Select options accordingly

| Cu  | Stomer Satisfacti<br>Select options acc | on Survey Tem<br>ordingly | plate            |                        |                         |             |             |             |              |             |             |           | UPGRADE        | Q                  |
|-----|-----------------------------------------|---------------------------|------------------|------------------------|-------------------------|-------------|-------------|-------------|--------------|-------------|-------------|-----------|----------------|--------------------|
| SUM | MARY G                                  | ore $ ightarrow$          | COLLECT RESPONSI | ES $ ightarrow$ ANALYZ | E RESULTS $\rightarrow$ | PRESENT RE  | SULTS       |             |              |             |             |           |                | NEXT $\rightarrow$ |
| ⋳   | OPTIONS                                 | 0                         |                  |                        |                         |             |             |             |              |             | Pag         | e Logic 🔻 | More Actions 🔻 |                    |
| ₼   | 🖉 Quiz                                  | OFF >                     | 1. How li        | kely is it tha         | t you wou               | d recomm    | end this c  | ompany to   | a friend o   | or colleagu | ie?         |           |                |                    |
| ø   | ¶ Survey Title                          |                           | NOT AT AL        | L LIKELY               |                         |             |             |             |              |             |             | EXTR      | EMELY LIKELY   |                    |
| ծ   | 🗙 Exit Link                             |                           | o                | 1                      | 2                       | 3           | 4           | 5           | 6            | 7           | 8           | 9         | 10             |                    |
| †‡  | <ul> <li>Progress Bar</li> </ul>        | on >                      |                  |                        |                         |             |             |             |              |             |             |           |                |                    |
| •   | ¶ Page Titles                           |                           | 2. Overa         | ll, how satis          | fied or dis             | satisfied a | re you witl | n our com   | bany?        |             |             |           |                |                    |
| 0   | 1 Page Numbers                          |                           | O Very           | satisfied              |                         |             |             | ⊖ s         | omewhat d    | issatisfied |             |           |                |                    |
|     | Question Numbers                        | ON >                      | ⊖ Some           | ewhat satisfie         | d                       |             |             | ΟV          | ery dissatis | fied        |             |           |                | i a                |
|     | * Required Asterisks                    |                           | O Neith          | ner satisfied r        | ior dissatisf           | ied         |             |             |              |             |             |           |                | Help               |
| ٥   | Language     Language                   | ENGLISH >                 |                  |                        |                         |             |             |             |              |             |             |           |                | dbackt             |
| <   |                                         |                           | 3. Which         | n of the follo         | wing word               | s would ye  | ou use to c | lescribe ou | ır product   | s? Select a | all that ap | ply.      |                | Fee                |
| 4   |                                         |                           |                  |                        |                         |             |             |             |              |             |             |           |                | •                  |
|     |                                         |                           |                  |                        |                         |             |             |             |              |             |             |           |                |                    |
|     |                                         |                           |                  |                        |                         |             |             |             |              |             |             |           |                |                    |

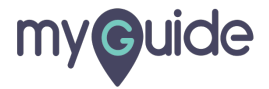

#### Click on "Survey Format"

| 0       |                                                                 | o            |            |            |              |                        |             |             |             |              |             |              |           |                |        |
|---------|-----------------------------------------------------------------|--------------|------------|------------|--------------|------------------------|-------------|-------------|-------------|--------------|-------------|--------------|-----------|----------------|--------|
| си      | STOMER SATISTACT                                                | ON SURVEY TE | COLLECT RE | ESPONSES   | → ANALYZ     | E RESULTS $ ightarrow$ | PRESENT RE  | SULTS       |             |              |             |              |           | UPGRADE        | NEXT → |
|         | OPTIONS                                                         | 0            |            |            |              |                        |             |             |             |              |             | Page         | e Logic 🔻 | More Actions 🔻 |        |
| ₽       | 🖉 Quiz                                                          | OFF >        | 1. H       | low like   | ly is it tha | t you woul             | d recomm    | iend this c | ompany to   | a friend o   | or colleagu | e?           |           |                |        |
| Ø       | ¶ Survey Title                                                  |              | NOT        | T AT ALL L | IKELY        |                        |             |             |             |              |             |              | EXT       | REMELY LIKELY  |        |
| ₽       | 🗙 Exit Link                                                     |              |            | 0          | 1            | 2                      | 3           | 4           | 5           | 6            | 7           | 8            | 9         | 10             |        |
| †∔<br>Ⅲ | <ul> <li>Progress Bar</li> <li>Click on "Survey Form</li> </ul> | on >         | 2.0        | Overall,   | how satis    | fied or diss           | satisfied a | re you with | n our comp  | bany?        |             |              |           |                |        |
| 0       | Page Numbers                                                    |              | 0          | Very sat   | tisfied      |                        |             |             | ⊖ s         | omewhat d    | issatisfied |              |           |                |        |
|         | Question Numbers                                                | on >         | 0          | Somew      | hat satisfie | d                      |             |             | ⊖ v         | ery dissatis | fied        |              |           |                | 10     |
|         | * Required Asterisks                                            |              | 0          | Neither    | satisfied n  | ior dissatisfi         | ed          |             |             |              |             |              |           |                | Help   |
| 6       | Language     Language                                           | ENGLISH >    |            |            |              |                        |             |             |             |              |             |              |           |                | dbacki |
| <       |                                                                 |              | 3. V       | Which o    | f the follo  | wing word              | s would ye  | ou use to d | lescribe ou | ır product   | s? Select a | ill that app | oly.      |                | Fee    |
| •       |                                                                 |              |            |            |              |                        |             |             |             |              |             |              |           |                | +      |
|         |                                                                 |              |            |            |              |                        |             |             |             |              |             |              |           |                |        |

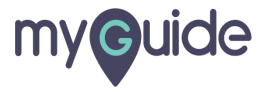

## Select the suitable option

| Custo      | Select the suitable optic | on | <sup>,</sup> Templa  | ate                         |                  |                        |             |              |              |              |              |                  |           | UPGRADE        |
|------------|---------------------------|----|----------------------|-----------------------------|------------------|------------------------|-------------|--------------|--------------|--------------|--------------|------------------|-----------|----------------|
| SUMMARY    | <b>(</b>                  |    | DRE $ ightarrow$ COL | ECT RESPONSES               | ightarrow Analyz | E RESULTS $ ightarrow$ | PRESENT RE  | ESULTS       |              |              |              |                  |           | N              |
| SURV       | YEY FORMAT                | 0  |                      |                             |                  |                        |             |              |              |              |              | Page             | e Logic 🔻 | More Actions 💌 |
| # <b>O</b> | One Question at a Time    | >  |                      | 1. How like                 | ely is it tha    | it you woul            | d recomm    | nend this c  | ompany to    | a friend o   | or colleagu  | ie?              |           |                |
| \$         | Elassic                   |    |                      | NOT AT ALL                  | LIKELY           |                        |             |              |              |              |              |                  | EXTR      | REMELY LIKELY  |
| *          | Conversation BETA         |    |                      | 0                           | 1                | 2                      | 3           | 4            | 5            | 6            | 7            | 8                | 9         | 10             |
| t+         |                           |    |                      |                             |                  |                        |             |              |              |              |              |                  |           |                |
|            |                           |    |                      | 2. Overall                  | , how satis      | fied or dis            | satisfied a | are you witl | n our com    | pany?        |              |                  |           |                |
| 0          |                           |    |                      | <ul> <li>Very sa</li> </ul> | atisfied         |                        |             |              | ⊖ s          | omewhat d    | lissatisfied |                  |           |                |
|            |                           |    |                      | <ul> <li>Somew</li> </ul>   | /hat satisfie    | ed                     |             |              | $\bigcirc$ v | erv dissatis | fied         |                  |           |                |
|            |                           |    |                      | <ul> <li>Neither</li> </ul> | r satisfied r    | nor dissatisf          | ied         |              | 0.           | ory chocath  |              |                  |           |                |
| 5          |                           |    |                      |                             |                  |                        |             |              |              |              |              |                  |           |                |
| ~          |                           |    |                      | 3 Which o                   | of the follo     | wing word              | s would ve  | ou use to c  | lescribe or  | ir product   | s? Select a  | all that ap      | olv       |                |
|            |                           |    |                      |                             |                  |                        | e neata j   |              |              | ar produce   |              | att erfett etp [ | ,,,,      |                |

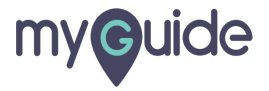

## Click on "NEXT"

| Cu  | stomer Satisfaction S      | Survey Temp                   | late             |                  |                        |             |             |             |              |              |             |           |                |        |
|-----|----------------------------|-------------------------------|------------------|------------------|------------------------|-------------|-------------|-------------|--------------|--------------|-------------|-----------|----------------|--------|
| SUM |                            | VIEW & SCORE $\rightarrow$ CO | DLLECT RESPONSES | ightarrow Analyz | E RESULTS $ ightarrow$ | PRESENT R   | ESULTS      |             |              | _            | Click on "N | IEXT"     |                |        |
| ß   | SURVEY FORMAT              | 0                             |                  |                  |                        |             |             |             |              |              | Pag         | e Logic 🔻 | More Actions 🔻 |        |
| ₽   | ● ⊟ One Question at a Time | >                             | 1. How like      | ely is it tha    | it you woul            | d recomm    | nend this c | ompany to   | a friend o   | or colleagu  | le?         |           |                |        |
| b   | Classic                    |                               | NOT AT ALL L     | IKELY            |                        |             |             |             |              |              |             | EXTR      | EMELY LIKELY   |        |
| ₽   | Conversation BETA          | >                             | 0                | 1                | 2                      | 3           | 4           | 5           | 6            | 7            | 8           | 9         | 10             |        |
| ţţ  |                            |                               |                  |                  |                        |             |             |             |              |              |             |           |                |        |
|     |                            |                               | 2. Overall,      | how satis        | fied or dis            | satisfied a | ure you wit | h our com   | pany?        |              |             |           |                |        |
| 0   |                            |                               | 🔿 Very sa        | tisfied          |                        |             |             | ⊖ s         | omewhat d    | lissatisfied |             |           |                |        |
|     |                            |                               | Somew            | hat satisfie     | ed                     |             |             | ΟV          | ery dissatis | sfied        |             |           |                | Ta     |
|     |                            |                               | O Neither        | satisfied r      | or dissatisf           | ied         |             |             |              |              |             |           |                | © Hel  |
| ٥   |                            |                               |                  |                  |                        |             |             |             |              |              |             |           |                | dbackt |
| <   |                            |                               | 3. Which c       | of the follo     | wing word              | s would y   | ou use to c | lescribe ou | ur product   | s? Select a  | all that ap | ply.      |                | Fee    |
| 4   |                            |                               |                  |                  |                        |             |             |             |              |              |             |           |                |        |
|     |                            |                               |                  |                  |                        |             |             |             |              |              |             |           |                |        |
|     |                            |                               |                  |                  |                        |             |             |             |              |              |             |           |                |        |

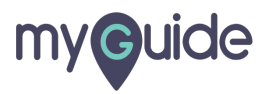

## After previewing, click on "NEXT"

|        |              |               |            | Get f      | ancy. Brand | employee su         | rveys with y | /our logo, col | ors, and a v | /hite label UF | RL. <u>See plan opt</u> | ions »                               |
|--------|--------------|---------------|------------|------------|-------------|---------------------|--------------|----------------|--------------|----------------|-------------------------|--------------------------------------|
| Y →    | DESIGN SURVE | Y → PREVI     | EW & SCORE | → COLLEC   | T RESPONSES | $\rightarrow$ ANALY | ZE RESULTS   |                | RESULTS      |                |                         | After previewing, click on "NEXT"    |
|        | Custor       | mer Sat       | isfacti    | on Surv    | ey Ten      | plate               |              |                |              |                |                         |                                      |
|        |              |               |            |            |             |                     |              |                |              |                |                         | Perfect                              |
|        | 1. How lik   | kely is it th | nat you we | ould recor | nmend th    | nis compa           | ny to a fr   | iend or co     | lleague?     |                |                         | ESTIMATED COMPLETION BATE            |
|        | NOT AT ALL   | L LIKELY      |            |            |             |                     |              |                |              | EXTRE          | MELY LIKELY             | 57% completed                        |
|        | 0            | 1             | 2          | 3          | 4           | 5                   | 6            | 7              | 8            | 9              | 10                      | ESTIMATED TIME TO COMPLETE           |
|        |              |               |            |            |             |                     |              |                |              |                |                         | Don't limit your curiosity—ask as ma |
|        |              |               |            |            |             |                     |              |                |              |                |                         | questions as you want.               |
|        | 2. Overal    | l, how sat    |            |            |             |                     |              |                |              |                |                         | (e) QUESTION                         |
|        |              |               |            |            |             |                     | Somewhat     |                |              |                |                         |                                      |
|        |              |               |            |            |             | $\bigcirc$ $\land$  |              |                |              |                |                         | Our work here is done! Now           |
|        |              |               |            |            |             |                     |              |                |              |                |                         | let's choose a way to send yo        |
| • View |              |               |            |            |             |                     |              |                |              | Survey         | / Format 🕘 ╞            |                                      |
|        |              |               |            | 0 -6 1     | anawarad    |                     |              |                |              |                |                         | COLLECT RESPONSES                    |

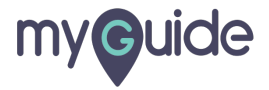

## Select the way in which you would like to collect responses to your survey?

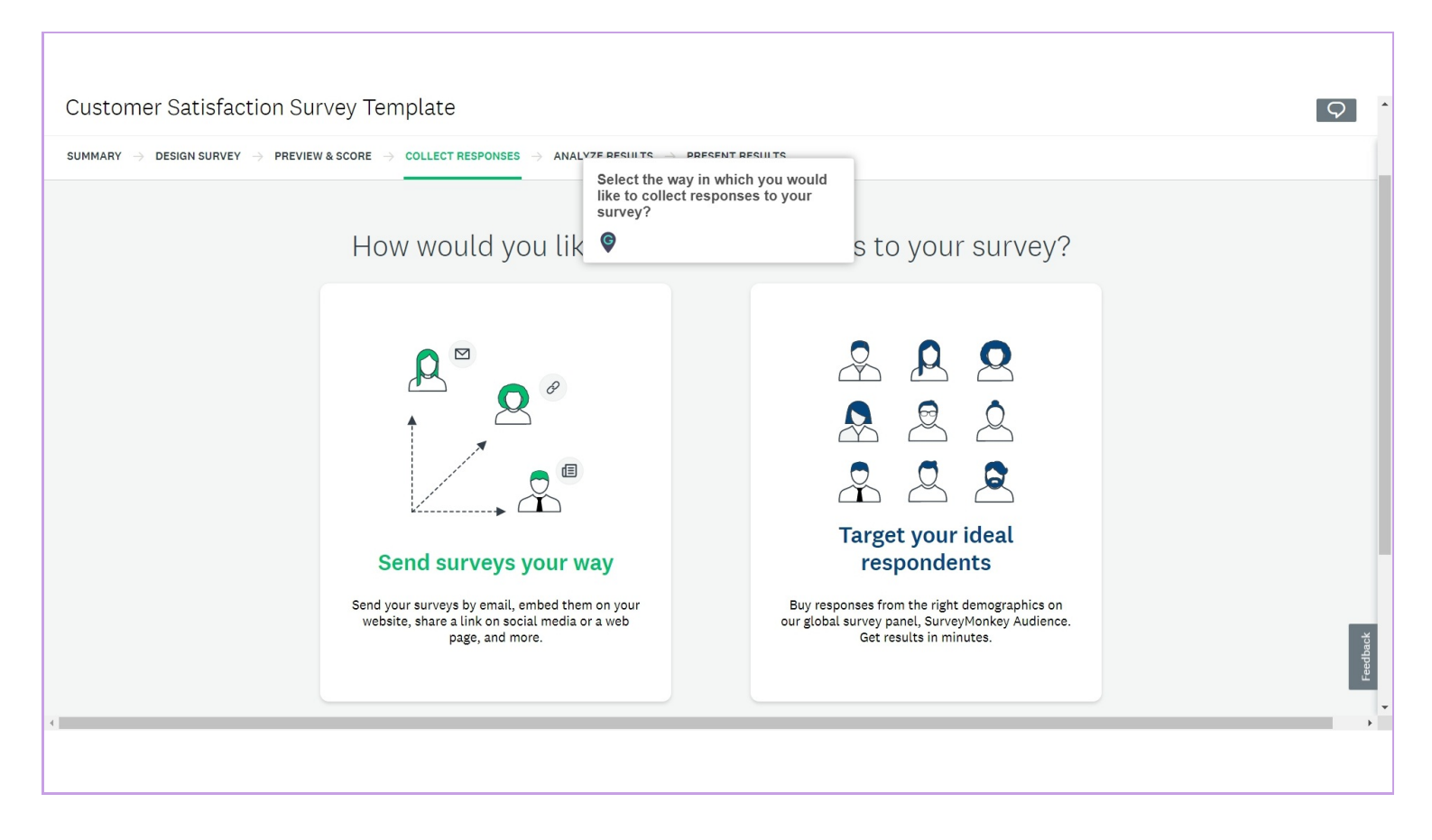

![](_page_16_Picture_3.jpeg)

#### Let's select "Send surveys your way"

![](_page_17_Picture_2.jpeg)

![](_page_17_Picture_3.jpeg)

#### Let's select "Get Web Link" as an option

Share a web link via email, on your website, or post to social media. You can also schedule a recurring web link

![](_page_18_Figure_3.jpeg)

![](_page_18_Picture_4.jpeg)

#### Lastly, you can analyze and present results

| SUMMARY DESIGN SURVEY PREVEW & SCORE COLLECT RESPONSES ANALYZE RESULTS PRESENT RESULTS<br>SURVEY COLLECTORS<br>ADD NEW COLLECTOR COLLECTORS<br>ADD NEW COLLECTOR COLLECTORS<br>NICKAAME TO COLLECT RESPONSES ADD NEW COLLECTOR COLLECTOR<br>NICKAAME TO COLLECT RESPONSES ADD NEW COLLECTOR<br>NICKAAME TO COLLECT RESPONSES ADD NEW COLLECTOR<br>Nickaame To Collector<br>Collectores: 1 of 1<br>Collectores: 1 of 1 | Customer Satisfact                                                                                                    | ion Survey Ter                      | mplate              |                           |                          |                              |                       |                       | G | ۔<br>ح |  |
|----------------------------------------------------------------------------------------------------|----------------------------------------------------------------------------------------------------|-------------------------------------|---------------------|---------------------------|--------------------------|------------------------------|-----------------------|-----------------------|---|--------|--|
| MU RESPONSES       ADD NEW COLLECTOR       COLLECTOR         INICKNAME       STATUS       RESPONSES       ONTE MODIFIED       O         Web Link1       CENETED 30       Monday, March 02, 2020 12:40 PM       O       Monday, March 02, 2020 12:40 PM       O         Veb Link1       CENETED 30       Monday, March 02, 2020 12:40 PM       O       O       Monday, March 02, 2020 12:40 PM       O       O       O       Monday, March 02, 2020 12:40 PM       O       O       O       O       Monday, March 02, 2020 12:40 PM       O         COLLECTOR<:                                                                                                    | <th>SUMMARY <math>\rightarrow</math> DESIGN SURVEY</th> <th>→ PREVIEW &amp; SCORE →</th> <th>COLLECT RESPONSES</th> <th>ightarrow Analyze result</th> <th>rs <math> ightarrow</math> present resu</th> <th>ILTS</th> <th></th> <th></th> <th></th> <th></th> | SUMMARY $\rightarrow$ DESIGN SURVEY | → PREVIEW & SCORE → | COLLECT RESPONSES         | ightarrow Analyze result | rs $ ightarrow$ present resu | ILTS                  |                       |   |        |  |
| NICKNAME       STATUS       RESPONSES       OATE MODIFIED         Visb Link1<br>Created 30/20200       OPEN       0       Monday, March 02, 2020 12:40 PM       ••••         Lastly, you can analyze and present<br>results       Lastly, you can analyze and present       ••••       ••••         CollectorBs: 1 of 1       ••••       ••••       ••••       ••••         Add a new collector       f       Social Media<br>Post your survey<br>survey on your       f       ••••       ••••       ••••       ••••       ••••       ••••       ••••       ••••       ••••       ••••       ••••       ••••       ••••       ••••       ••••       ••••       ••••       ••••       ••••       ••••       ••••       ••••       ••••       ••••       ••••       ••••       ••••       ••••       ••••       ••••       ••••       ••••       ••••       ••••       ••••       ••••       ••••       ••••       ••••       ••••       ••••       ••••       ••••       ••••       ••••       ••••       ••••       ••••       ••••       ••••       ••••       ••••       ••••       ••••       ••••       ••••       ••••       ••••       ••••       ••••       ••••       ••••       •••••       ••••       ••••       <                                                                                                    |                                                                                                    | Survey Coll                         | ectors              |                           |                          | BUY RESPO                    | ONSES ADD NEW         | COLLECTOR 🔻           |   |        |  |
| Web Link1   Creeked 32/2020     Creeked 32/2020     Creeked 32/2020     Creeked 32/2020     Contend 32/2020     Contend 32/2020 <th></th> <td>NICKNAME</td> <td>:</td> <td>STAT</td> <td>rus Ri</td> <td>ESPONSES</td> <td>DATE MODIFIED</td> <td>•</td> <td></td> <td></td>                                                                                                    |                                                                                                    | NICKNAME                            | :                   | STAT                      | rus Ri                   | ESPONSES                     | DATE MODIFIED         | •                     |   |        |  |
| Lastly, you can analyze and present<br>results  COLLECTORS: 1 of 1  COLLECTORS: 1 of 1  Add a new collector  Manual data new collector  Manual data for sharing your survey Find people who Find people who Find                                                                                                    |                                                                                                    | Created 3/2/2                       | 2020                | OP                        | <b>EN</b> 0              |                              | Monday, March 02, 202 | 0 12:40 PM •••        |   |        |  |
| COLLECTORS: 1 of 1<br>Add a new collector                                                                                                    |                                                                                                    |                                     |                     | Lastly,<br>results        | you can analyze a        | nd present                   |                       |                       |   |        |  |
| COLLECTORS: 1 of 1<br>Add a new collector                                                                                                    |                                                                                                    |                                     |                     | ø                         |                          |                              |                       |                       |   |        |  |
| Add a new collector                                                                                                    |                                                                                                    | COLLECTORS: 1 of 1                  |                     |                           |                          |                              |                       |                       |   |        |  |
| Image: Space of the space of the space o                                                                                                    |                                                                                                    | Add a new                           | collector           |                           |                          |                              |                       |                       |   |        |  |
| Web Link     Email     Buy Targeted     Social Media     Website     Manual Data     Facebook       Ideal for sharing<br>via email, social     Ideal for tracking<br>your survey     Ideal for tracking<br>your survey     Ideal for tracking<br>Find people who     Facebook,<br>on Facebook,     Website     Manual Data     Facebook       Manual Survey     Ideal for tracking     Ideal for tracking     Ideal for tracking     Find people who     on Facebook,     Survey on your     Manually enter     Get feedback in                                                                                                    |                                                                                                    | Ð                                   |                     |                           | f                        | Ē                            | ♦                     | 9                     |   | ack    |  |
| vla email, social your survey Find people who on Facebook, survey on your Manually enter Get feedback in                                                                                                    |                                                                                                    | Web Link                            | Email               | Buy Targeted<br>Responses | Social Media             | Website<br>Embed your        | Manual Data<br>Entry  | Facebook<br>Messenger |   | Feedba |  |
|                                                                                                    | 4                                                                                                    | via email, social                   | your survey         | Find people who           | on Facebook,             | survey on your               | Manually enter        | Get feedback in       |   | +      |  |

![](_page_19_Picture_3.jpeg)

# **Thank You!**

myguide.org

![](_page_20_Picture_2.jpeg)